### Assured with Good Credibility and Better Reliability

### Assured with Good Credibility and Better Reliability

#### Assured with Good Credibility and Better Reliability

- Sign In ဝင်ရောက်ရပါမည်။
- Sign In ဝင်ရောက် ပြီးလျှင် Main Page သို့ ရောက်ရှိမည်ဖြစ်ပါသည်။
- > Bill Payment ပေးဆောင်ရန်အတွက် Main Page မှ Payment ကို နိပ်ပါ။ (သို့မဟုတ်) Slide Menu မှ **Payment Menu** ကို နိပ်၍လည်း ဆောင်ရွက်နိုင်ပါသည်။

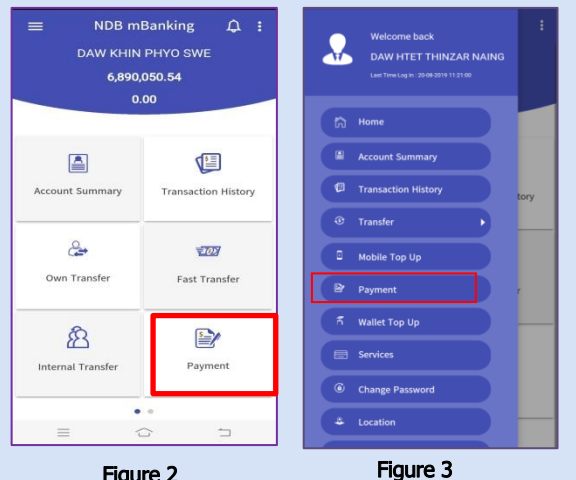

Figure 2

≽ ထို့နောက် Bill Payment Page သို့ ရောက်ရှိပါမည်။

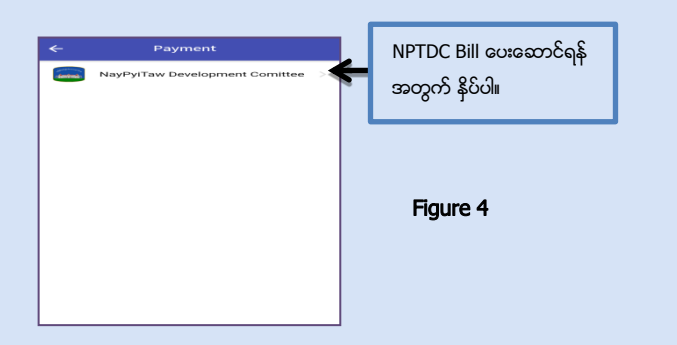

- 🕨 Bill ပေးဆောင်ရန်အတွက် NayPyiTaw Development Committee ကို နိုပ်ပါ။
- Utility Payment Page ၌ Bill ပေးဆောင်ရာတွင် အသုံးပြုလိုသော မိမိ ၏ စာရင်းအမှတ်အား ရွေးချယ်ပါ။

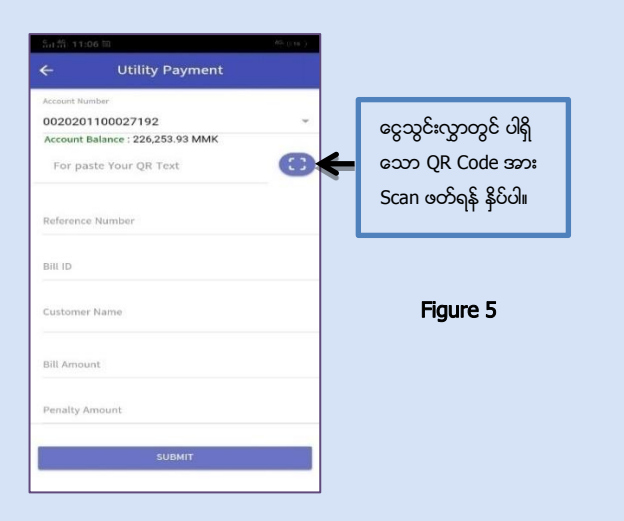

- Water Bill ပေးဆောင်ရာတွင် နည်းလမ်း(၃)ခု ရှိသည့်အနက် ကြိုက်နစ် သက်ရာ တစ်နည်းနည်းဖြင့် ပေးဆောင်နိုင်ပါသည်။
- ပထမနည်း နေပြည်တော်စည်ပင်သာယာရေးကော်မတီမှ ထုတ်ပေး သော Bill ချလံတွင်ပါရှိသည့် QR Code အား Scan ဖတ်၍ ပေးဆောင် နိုင်ပါသည်။

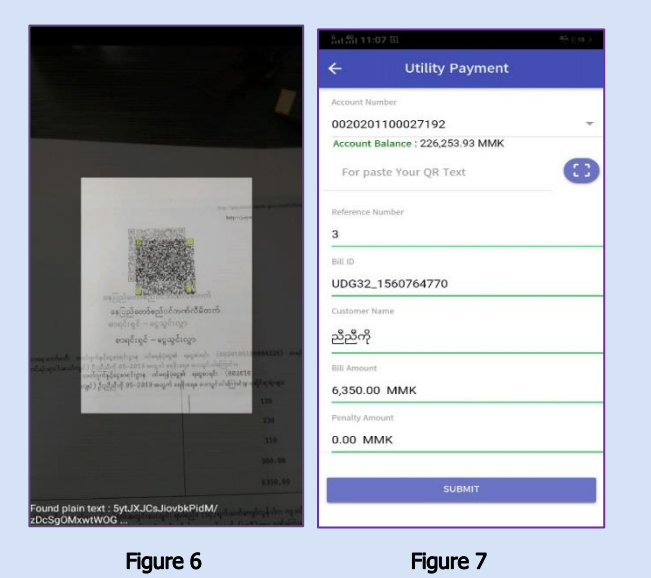

**ုဒုတိယနည်း -** နေပြည်တော်စည်ပင်သာယာရေးကော်မတီမှ မိမိဖုန်းသို့ ≻ ပေးပို့လာသော SMS Link မှ QR ကို Copy Data လုပ်၍ NSB Apk တွင် Login ဝင်ပြီး QR Scan ဘေးရှိ Box တွင် **Paste** ချ၍လည်း ပေး ဆောင်နိုင်ပါသည်။

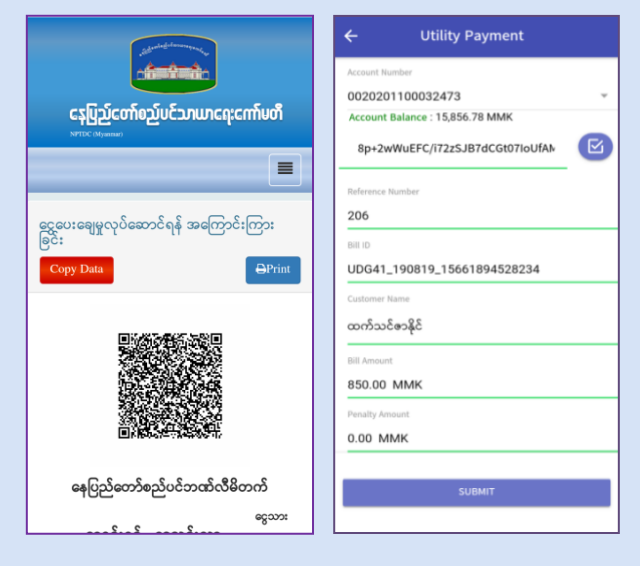

Figure 8

Figure 9

- တတိယနည်း နေပြည်တော်စည်ပင်သာယာရေးကော်မတီမှ ပေးပို့ ≻ သော QR Code Link ကိုဖုန်းတစ်လုံး (သို့မဟုတ်) ကွန်ပျူတာတစ်လုံးမှ ဖွင့်၍ နောက်ဖုန်းတစ်လုံးဖြင့် <mark>Scan</mark> ပြုလုပ်၍လည်း ပေးဆောင်နိုင် ပါသည်။
- **QR Scan** ဖတ်ပြီးလျှင် မိမိပေးဆောင်လိုသော အကြောင်းအရာ၊  $\geq$ Amount မုန် / မမုန်စစ်ဆေးပါ။
- စစ်ဆေးပြီးမှန်ကန်ပါက SUBMIT ကို နိပ်ပါ။

#### Assured with Good Credibility and Better Reliability

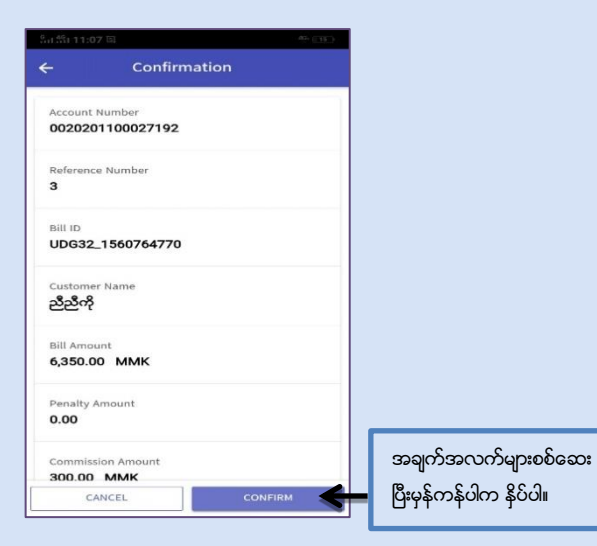

Figure 10

- Confirmation Page တွင် CONFIRM ကို နှိပ်ပါ။
- Confirmation Code (6) လုံးအားဖုန်းသို့ Message ဝို့ပေးမည် ဖြစ်ပါ သည်။

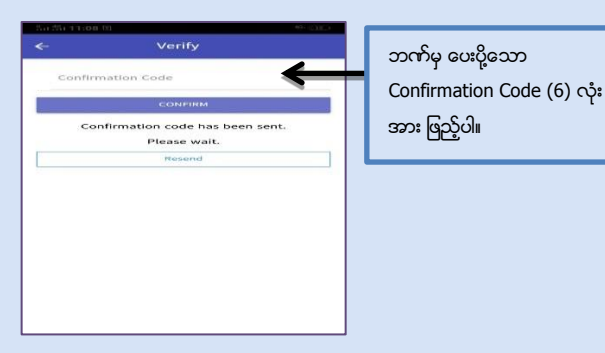

### Figure 11

ဘက်မှ ပေးပို့သော Confirmation Code (6) လုံးအားထည့်သွင်းပြီး CONFIRM ကို နှိပ်ပါ။

# री ही 11:00 छ ≪ 30 € ← Verify 252297

code has been

Assured with Good Credibility and Better Reliability

လုပ်ဆောင်မှုပြီးဆုံးပါက ဆောင်ရွက်ပြီးစီးကြောင်း Accepted state page ဖော်ပြပေးမည်ဖြစ်ပါသည်။

Figure 12

Customer မှ Bill (၁)စောင်ပေးဆောင်လျှင် ဘက်မှသက်မှတ်ထား သော ဝန်ဆောင်ခ ပေးဆောင်ရမည်။

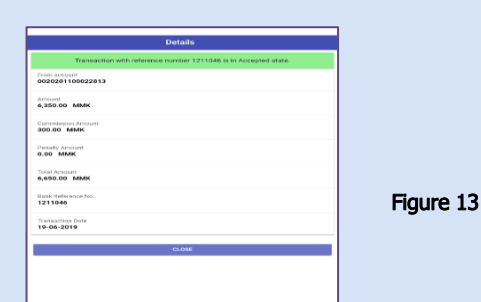

# သတိပြုရန်

နေပြည်တော်စည်ပင်သာယာရေးကော်မတီမှ Bill ပေးဆောင်ရန် သတ် မှတ်ထားသော နောက်ဆုံးရက်မတိုင်မီ တစ်ရက်ကြိုတင် ပေးဆောင် ကြပါရန်။

# Contact Us

Mobile ဝန်ဆောင်မှု အသုံးပြုရာတွင် အဆင်မပြေမှုများရှိပါက Contact No:067-422573, 09-449111941 သို့ 24/7 ဆက်သွယ်စုံစမ်း မေးမြန်းနိုင်ပါသည်။

#### Assured with Good Credibility and Better Reliability

# NDB mBanking

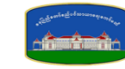

# WaterBill Payment User Guide

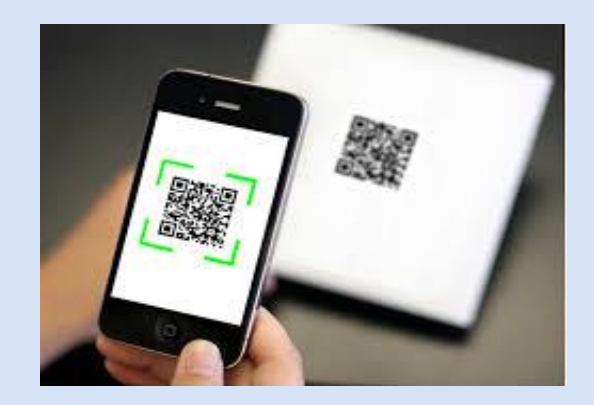

# 1.Log In

ပထမဦးစွာ NDB mBanking App အား Android Phone အသုံးပြု သူများအတွက် Google Play Store မှ လည်းကောင်း၊ Apple Phone အသုံးပြုသူများအတွက် Apple Store မှလည်းကောင်းရယူနိုင်ပါသည်။

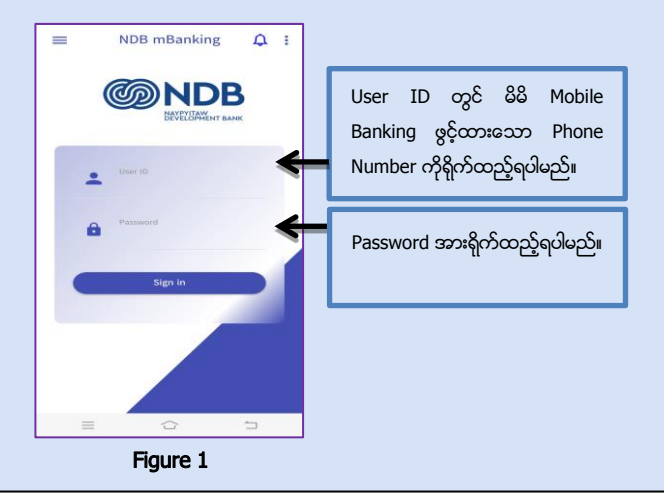